Elektroniskā saziņas kanāla reģistrēšana ar nekustamā īpašuma nodokli (NĪN) saistītās korespondences saņemšanai uz e-pastu

## Portāls <u>www.eriga.lv</u>

 Lai pieteiktu Rīgas valstspilsētas pašvaldībā ar NĪN saistītās korespondences saņemšanu uz e-pastu atveriet portālu www.eriga.lv un nospiediet pogu
 <u>Autorizēties</u>

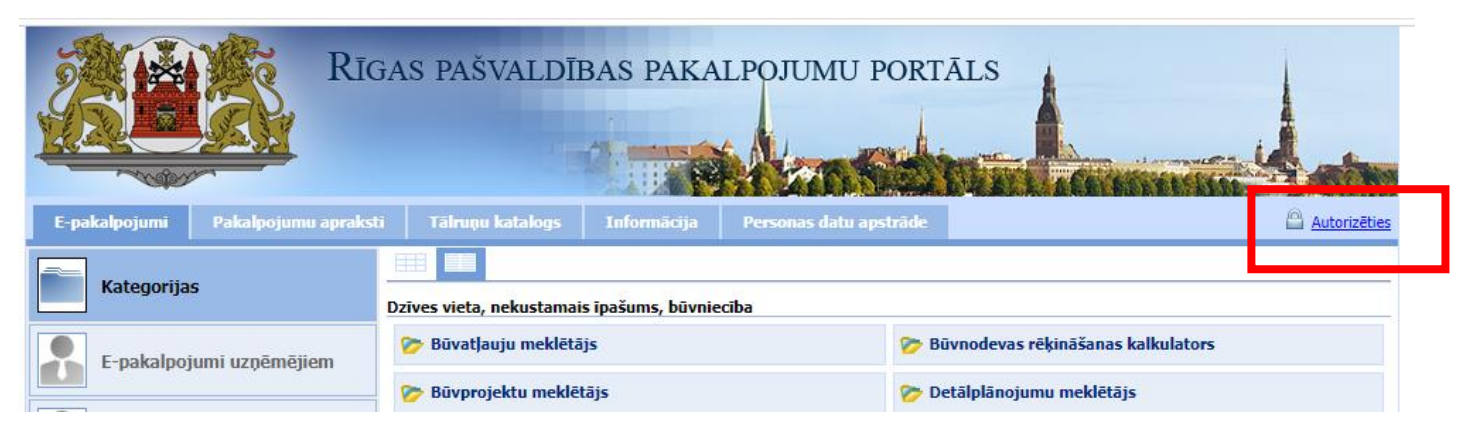

## 2. Kā autorizācijas veidu izvēlieties portāla Latvija.lv vienoto pieteikšanās moduli.

Autorizācijas veidu "RD lietotājs" jāizvēlas gadījumos, ja Jums ir piešķirts RD lietotāja vārds un parole.

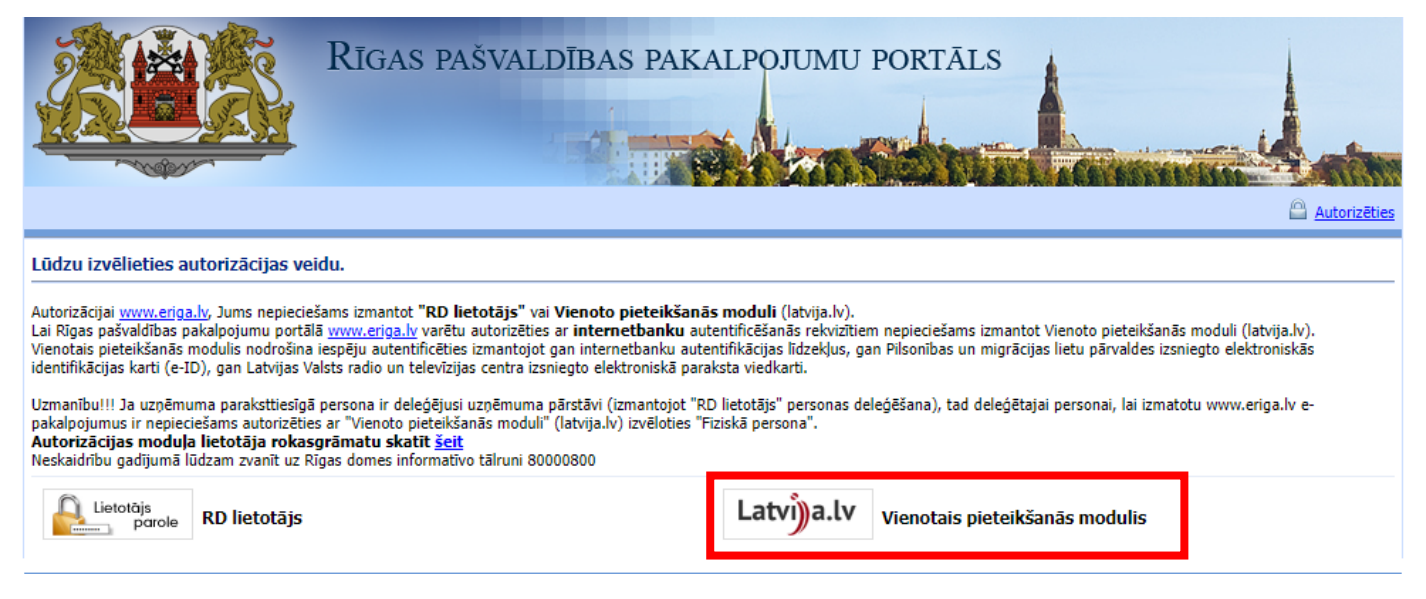

3. Izvēlieties atbilstošo pieteikšanās veidu.

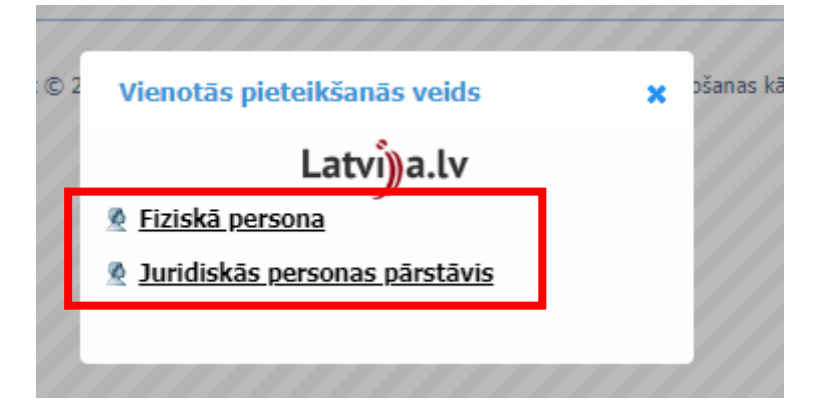

4. Vienotajā pieteikšanās modulī iepazīstieties ar identifikācijas veikšanas noteikumiem, veiciet atzīmi un izvēlieties sev atbilstošo identifikācijas līdzekli - internetbanku vai kvalificētu elektronisko identifikācijas līdzekli (eParaksts, eParaksts mobile u.c.).

| Vienotās pieteikšan | <b>ās modulis</b> EN                                                                |                                                                                                    |                                                                            |                                |  |
|---------------------|-------------------------------------------------------------------------------------|----------------------------------------------------------------------------------------------------|----------------------------------------------------------------------------|--------------------------------|--|
| C                   | Piekrītu ic ntifikācijas ve pakalpoju a sniedzējam Identifikācija ar kvalificētu pa | ikšanas noteikumiem un manu<br>– Rīgas pilsētas pašvaldība.<br>augstinātas drošības elektronis<br><b>pir eParaksts</b> | datu (värda, uzvärda un personi<br>skäs identifikācijas līdzekli (2<br>IMI | as koda) nosūtīšanai e-        |  |
|                     | Identifikācija ar kvalificētu ele<br>Other EU<br>countries                          | ktroniskās identifikācijas līdze                                                                                       | kii                                                                        |                                |  |
|                     | ldentifikācija ar citu identifikā                                                   | cijas līdzekli                                                                                                    |                                                                            |                                |  |
|                     | Swedbank                                                                            | <b>\$</b> LPB                                                                                                    | BluOr Bank                                                                 | Citadele                       |  |
|                     | SEB                                                                                 | IN DUSTRA                                                                                                    | RIETUMU                                                                    | Reģionālā<br>Investiciju Banka |  |
|                     | Luminor                                                                             |                                                                                                    |                                                                            |                                |  |

 Pēc autorizēšanās portāla labajā augšējā pusē būs redzams lietotāja vārds, turpiniet izvēloties sadaļu "Nekustamā īpašuma nodoklis".

| udziņš 🔊                              |  |  |
|---------------------------------------|--|--|
|                                       |  |  |
| ≽ Būvnodevas rēķināšanas kalkulators  |  |  |
| ờ Detālplānojumu meklētājs            |  |  |
| 🍞 Ģeotelpiskā informācija             |  |  |
| 😴 čerije pro state galade investočena |  |  |
| 🍞 Nekustamā īpašuma nodoklis          |  |  |
|                                       |  |  |
| 🍃 Sabiedrības līdzdalība              |  |  |
|                                       |  |  |
|                                       |  |  |
|                                       |  |  |
|                                       |  |  |
|                                       |  |  |
|                                       |  |  |
|                                       |  |  |
|                                       |  |  |
|                                       |  |  |

6. Lai piereģistrētu ar NĪN saistītās korespondences saņemšanu uz e-pastu, sadaļā "Nekustamā īpašuma nodoklis" izvēlieties e-pakalpojumu "E-dokumentu iesniegums", atzīmējiet izvēles lauku "Saņemt uz e-pastu" (*ja papildus vēlaties saņemt atgādinājumus par NĪN samaksas termiņa tuvošanos arī īsziņas (SMS) veidā, atzīmējiet izvēles lauku "Saņemt īsziņā"*) un nospiediet pogu "Pieteikties".

| Iekustamā īpašuma nodoklis                                                                                                    |                                             |
|----------------------------------------------------------------------------------------------------|---------------------------------------------|
| ums ir iespēja aplūkot savu nekustamo īpašumu sastāvu un izvietojumu, uzzināt nekustamā īpašum<br>odokļa kontu aktuālo stāvokli, izvēlētajā laika periodā veiktos nekustamā īpašuma nodok<br>naksājumus, kā arī aplūkot Rīgas valstspilsētas pašvaldības Jums nosūtītos elektronisko<br>okumentus. Ir iespējams apmaksāt nekustamā īpašuma nodokli, izmantojot banku tiešsaiste<br>ieslēgumus gan par Jums piederošiem īpašumiem, gan par citai personai piederošu īpašumu. | Jānis Paraudziņš<br>RD123456AH3651          |
| ai tiešsaistē aplūkotu juridiskas personas īpašumu informāciju, Jums nepieciešams reģistrēties Ri<br>ersonas pārstāvim. Iesniegumu var aizpildīt tiešsaistē <u>šeit</u> .                                                                                                    | igas valstspilsētas pašvaldībā kā juridiska |
| ▶ Nekust. îpašumi   ▶ Nekustamā īp. nodoklis   ▶ Maksājumi   ▶ Dokumenti   ▶ E                                                                                                    | -dokumentu iesniegums 🕨 Parol               |
| Pieteikšanās elektroniskai korespondences (maksāšanas paziņojum<br>Ipmaksas termiņa tuvošanos u.c.) saņemšanai                                                                                                    | i, lēmumi, atgādinājumi par                 |
| ums ir iespēja pieteikties elektroniskai korespondences (maksāšanas paziņojumi, lēmumi, atgādināj<br>aņemšanai.                                                                                                    | umi par apmaksas termiņa tuvošanos u.c      |
| ūs varat pieteikties:                                                                                                    |                                             |
| <ul> <li>Zaņemt uz e-pastu</li> <li>Zaņemt īsziņā (atgādinājumi un cita ar nekustamā īpašuma nodokli saistīta informācija)</li> </ul>                                                                                                    |                                             |

7. Turpiniet un ievadiet e-pasta adresi, uz kuru tiks nosūtīta apstiprināšanas saite, un mobilā tālruņa numuru, ja iepriekšējā solī norādījāt, ka vēlaties saņemt atgādinājumus par NĪN samaksas termiņu tuvošanos arī īsziņas (SMS) veidā.

| ▶ Nekust. īpašumi   ▶ Nekustamā īp. nodoklis   ▶ Maksājumi   ▶ Dokumenti   ▶ E-dokumentu iesniegums   ▶ Parole                                                                       |
|----------------------------------------------------------------------------------------------------|
| Pieteikšanās elektroniskai korespondences (maksāšanas paziņojumi, lēmumi, atgādinājumi par                                                                                           |
| apmaksas termiņa tuvošanos u.c.) saņemšanai                                                                                                    |
| Norādiet e-pasta adresi dokumentu saņemšanai:                                                                                                    |
| ● Ievadīt jaunu: mansepasts@gmail.com                                                                                                    |
| Uz norādīto e-pastu tiks nosūtīta pakalpojuma izmantošanas saite e-pasta apstiprināšanai. Pēc saites nospiešanas Jūs uz norādīto e-pasta<br>adresi saņemsiet norādītos pakalpojumus. |
| Ievadiet mobilā tālruņa numuru atgādinājumu u.c. informācijas saņemšanai:<br>+371 80000850                                                                                           |

8. Pēc minēto datu ievadīšanas iepazīstieties ar norādītajiem nosacījumiem un veiciet atzīmi. Lai

iesniegtu pieteikumu, nospiediet pogu "Iesniegt".

|         | <ul> <li>Manu ar nekustamā īpašuma nodokli saistīto korespondenci (maksāšanas paziņojumus, lēmumus, atgādinājumus par<br/>apmaksas termiņa tuvošanos, brīdinājumus, lēmumus par nekustamā īpašuma lietošanas mērķiem u.c.) turpmāk<br/>pašvaldība man vairs nesūtīs pa pastu, bet uz iepriekš uzrādīto e-pasta adresi; maksāšanas paziņojumi un elektroniskie<br/>dokumenti man būs pieejami arī portālā www.eriga.lv;</li> </ul> |
|---------|----------------------------------------------------------------------------------------------------|
|         | <ul> <li>Apņemos nodrošināt apstiprinātā e-pasta uzturēšanu un regulāru pārbaudi, kā arī mēneša laikā informēt Rīgas<br/>valstspilsētas pašvaldības Finanšu departamenta Pašvaldības ieņēmumu pārvaldi par e-pasta adreses izmaiņām;</li> </ul>                                                                                                    |
|         | <ul> <li>Gadījumā, ja maksāšanas paziņojumu es nebūšu saņēmis līdz likumā "Par nekustamā īpašuma nodokli" noteiktajam<br/>termiņam, tad mans pienākums būs mēneša laikā sazināties ar pašvaldību un noskaidrot e-pasta nesaņemšanas iemeslu</li> </ul>                                                                                                    |
|         | <ul> <li>Esmu informēts, ka norādītā korespondences adrese ir spēkā, ja nav aktivizēts oficiālās elektroniskās adreses konts. Ja<br/>būs aktivizēts oficiālās elektroniskās adreses konts, tad korespondence tiks nosūtīta uz manu oficiālo elektronisko adresi;</li> </ul>                                                                                                    |
|         | <ul> <li>Ja oficiālās elektroniskās adreses kontu deaktivizēšu, tad turpmāk korespondence tiks nosūtīta uz manu deklarēto adresi<br/>Ja saziņai velēšos izmantot citu adresi vai e-pastu, tad Rīgas valstspilsētas pašvaldības Finanšu departamenta Pašvaldība<br/>ieņēmumu pārvaldē būs atkārtoti jāiesniedz pieteikums par korespondences adreses maiņu;</li> </ul>                                                             |
|         | <ul> <li>Uz iepriekš uzrādīto tālruņa numuru pašvaldība man nosūtīs atgādinājumus un citu ar nekustamā īpašuma nodokli saistīt<br/>informāciju;</li> </ul>                                                                                                    |
|         | <ul> <li>Šis iesniegums ir uzskatāms par pašrocīgi parakstītu, izmantojot izvēlēto autorizācijas veidu un tiks reģistrēts pašvaldībā<br/>kā personas iesniegums pēc tam, kad portālā www.eriga.lv tiks paziņots rezultāts: Iesniegums pieņemts.</li> </ul>                                                                                                    |
| 🗹 Piekr | ītu Iesniegt                                                                                                    |

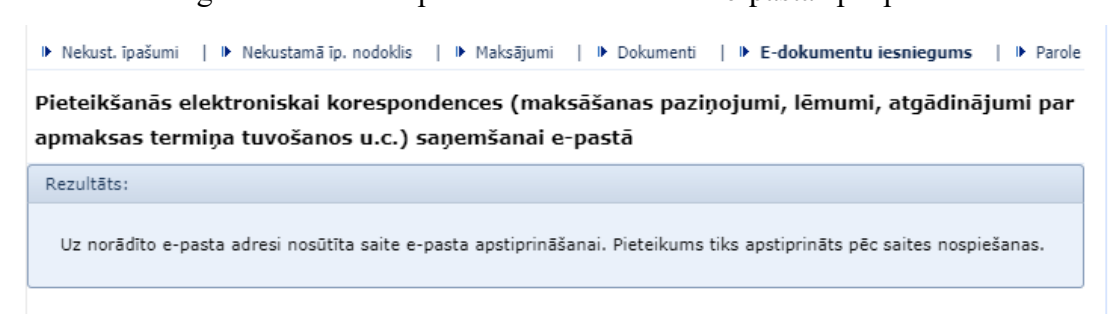

 Dodieties uz savu e-pastu un apstipriniet tā izmantošanu elektroniskās korespondences saņemšanai, nospiežot uz aktīvās saites Jums nosūtītajā e-pasta vēstulē.

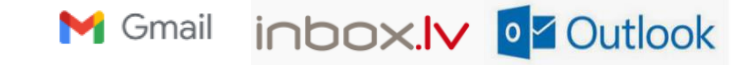

11. Pēc pieteikuma apstiprināšanas tas tiek reģistrēts pašvaldībā kā personas iesniegums, e-pasta adrese tiek reģistrēta nekustamā īpašuma nodokļa administrēšanas sistēmā un tiek paziņots rezultāts: "Iesniegums pieņemts. Dokumenta Nr.: ..."

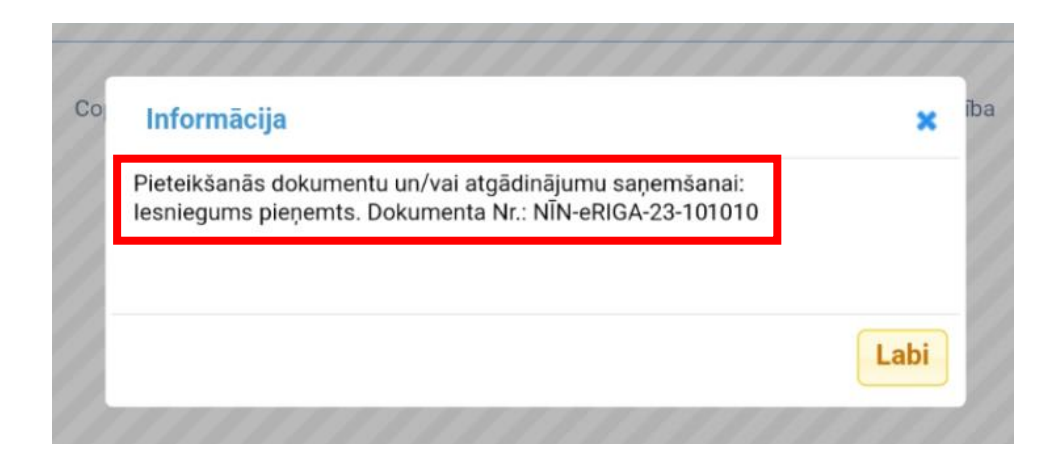